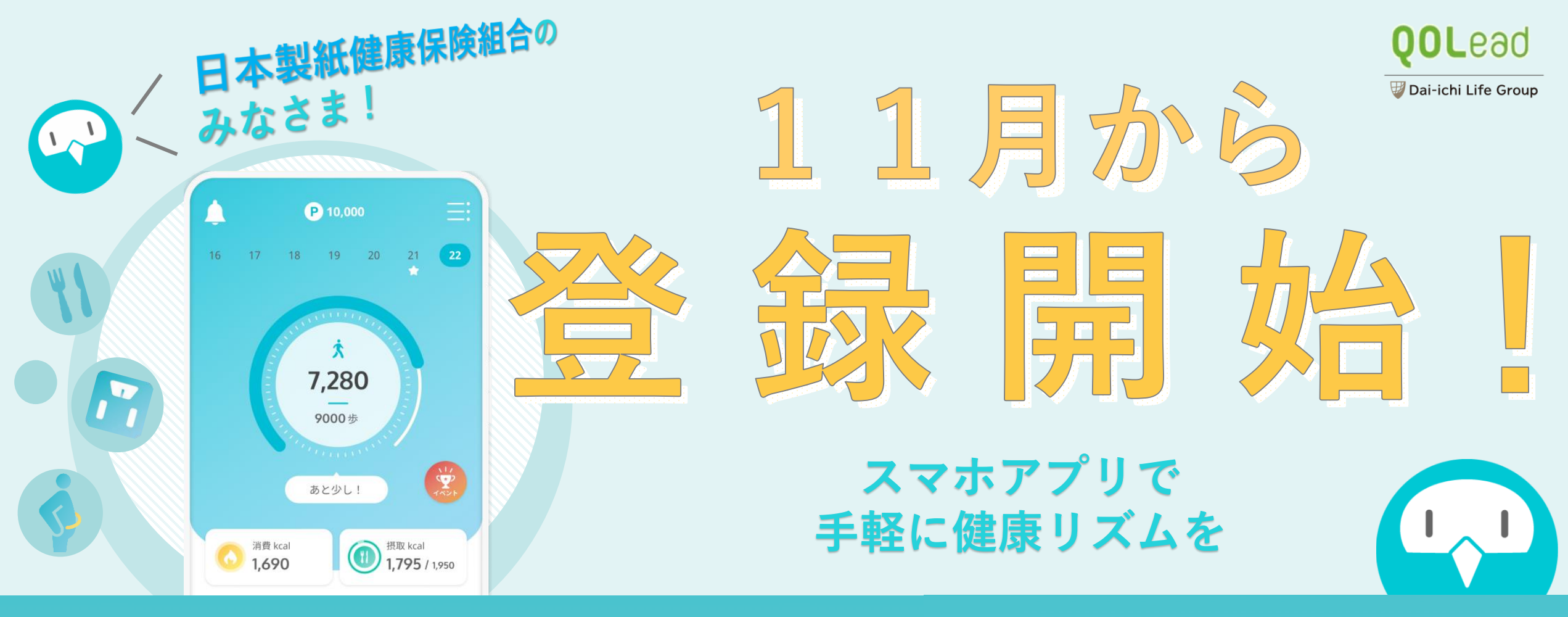

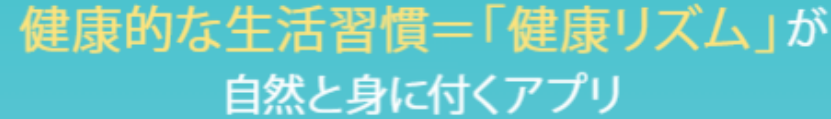

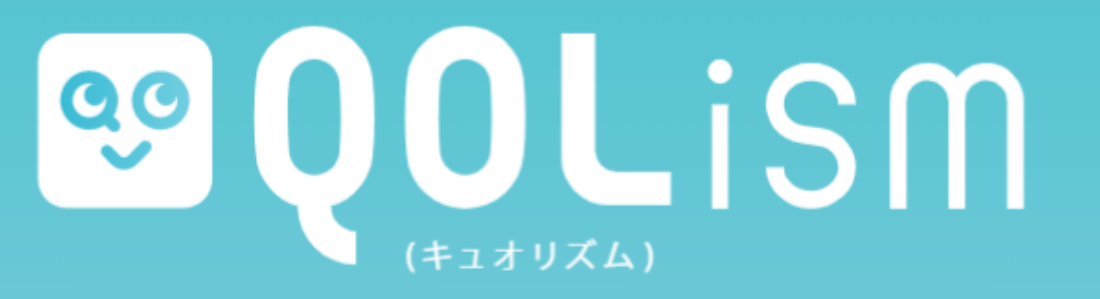

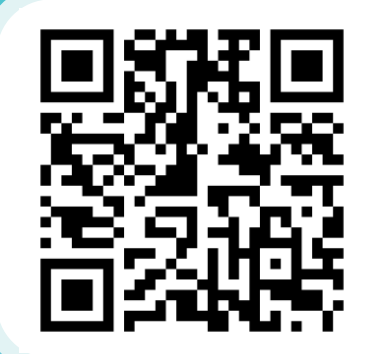

登録は3分で簡単♪ 詳しい登録方法は 次ページへ!

# QOLismをはじめて登録する方へ

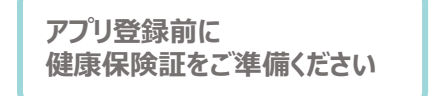

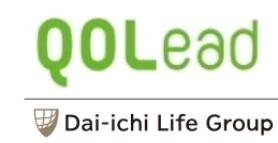

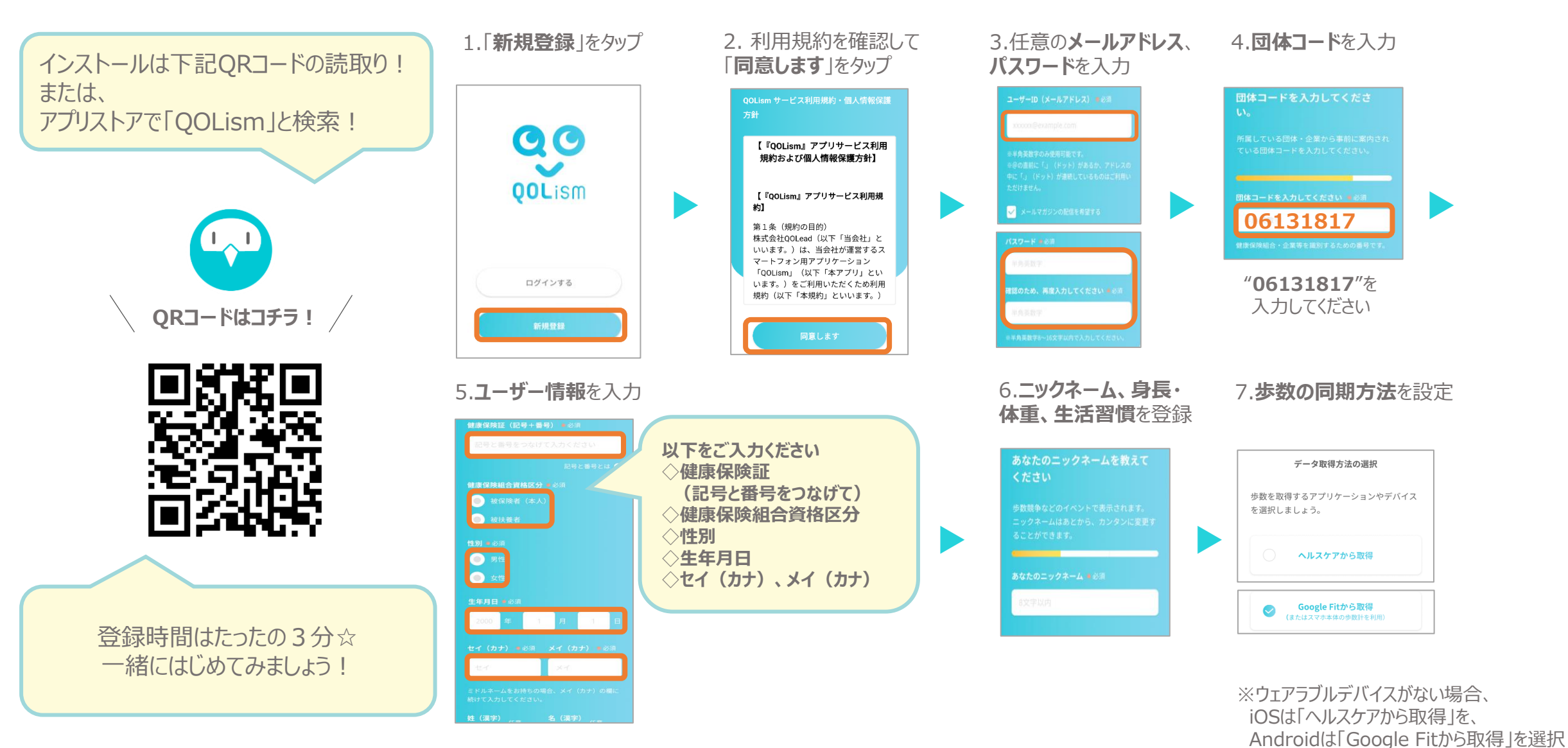

#### ホーム画面でできること

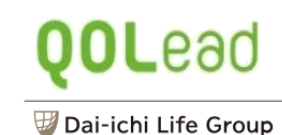

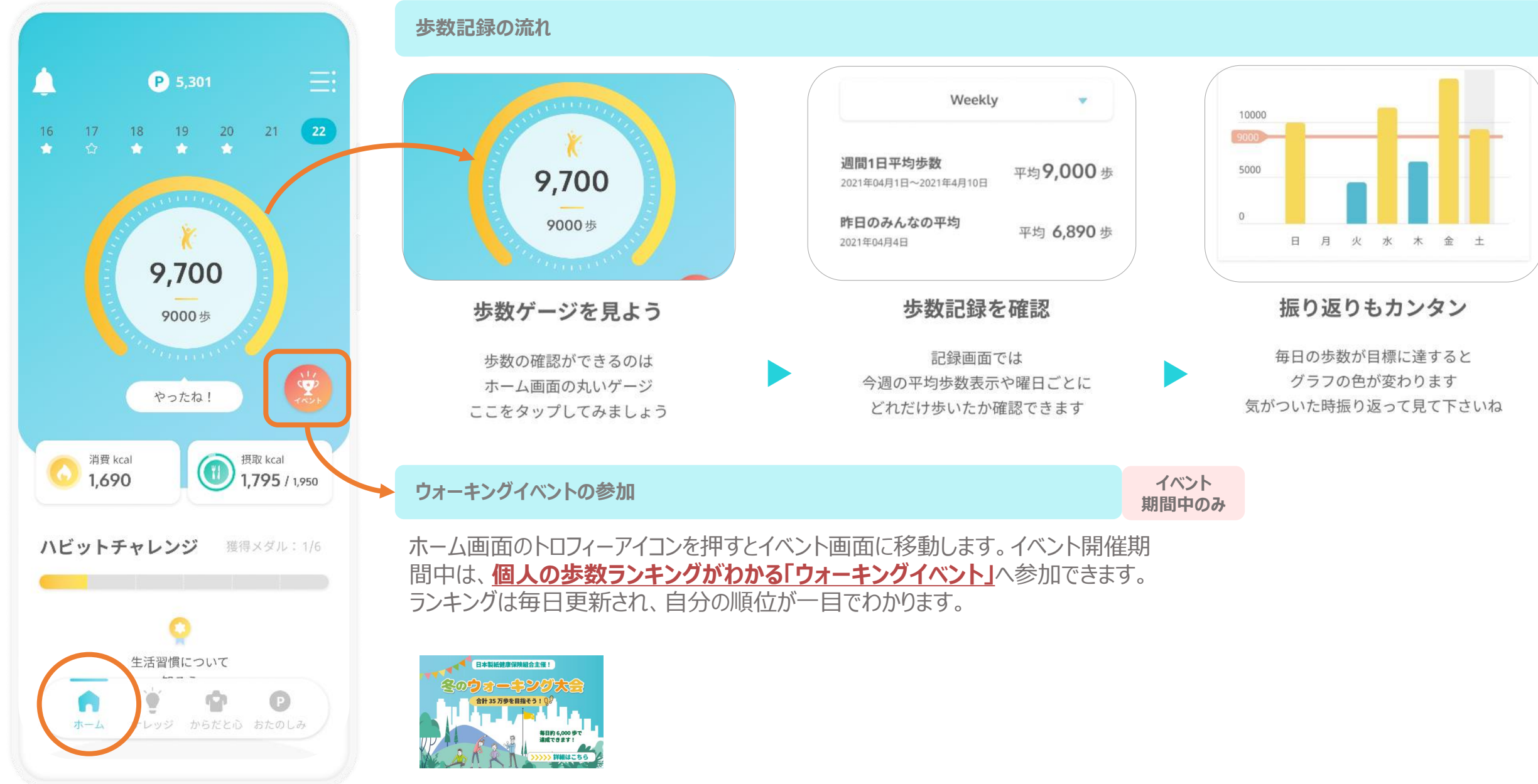

個人イベントバナーイメージ

#### ウォーキングイベントについて

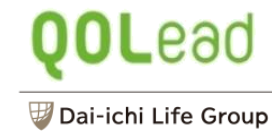

過去の成績を

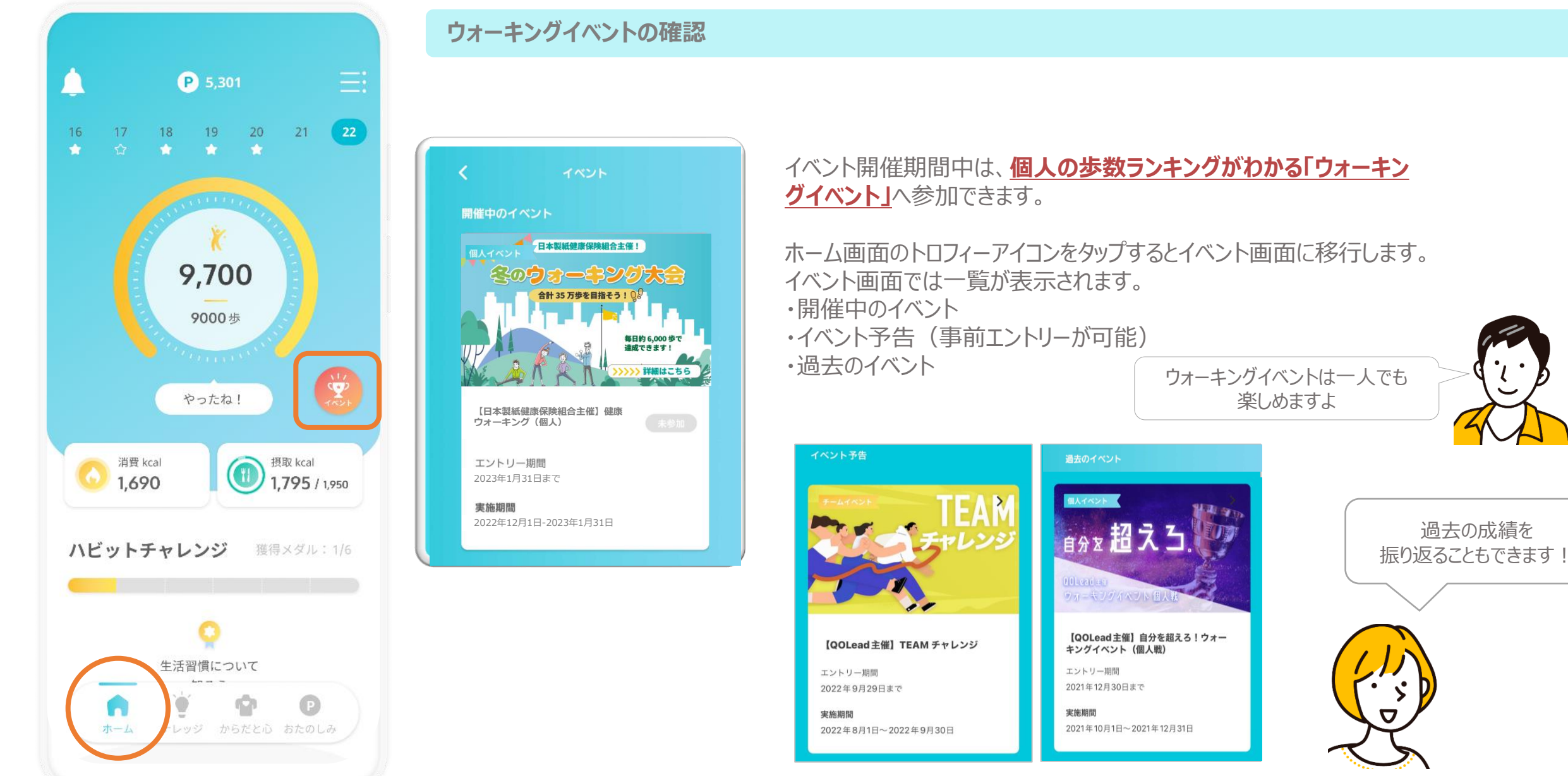

## 個人イベントについて

QOLead

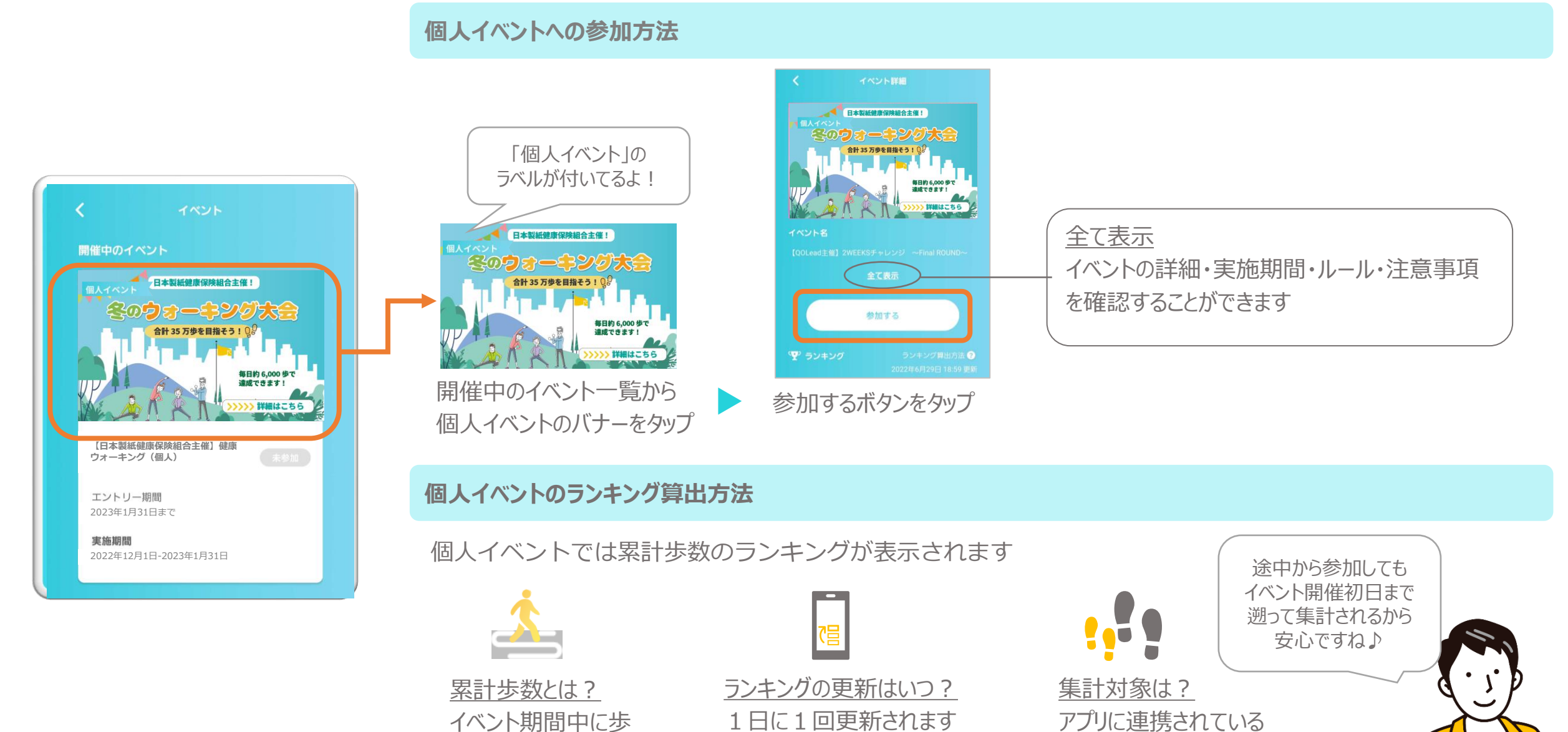

期間中の歩数

いた全ての歩数

#### ホーム画面でできること

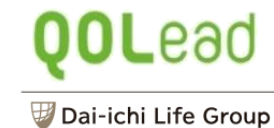

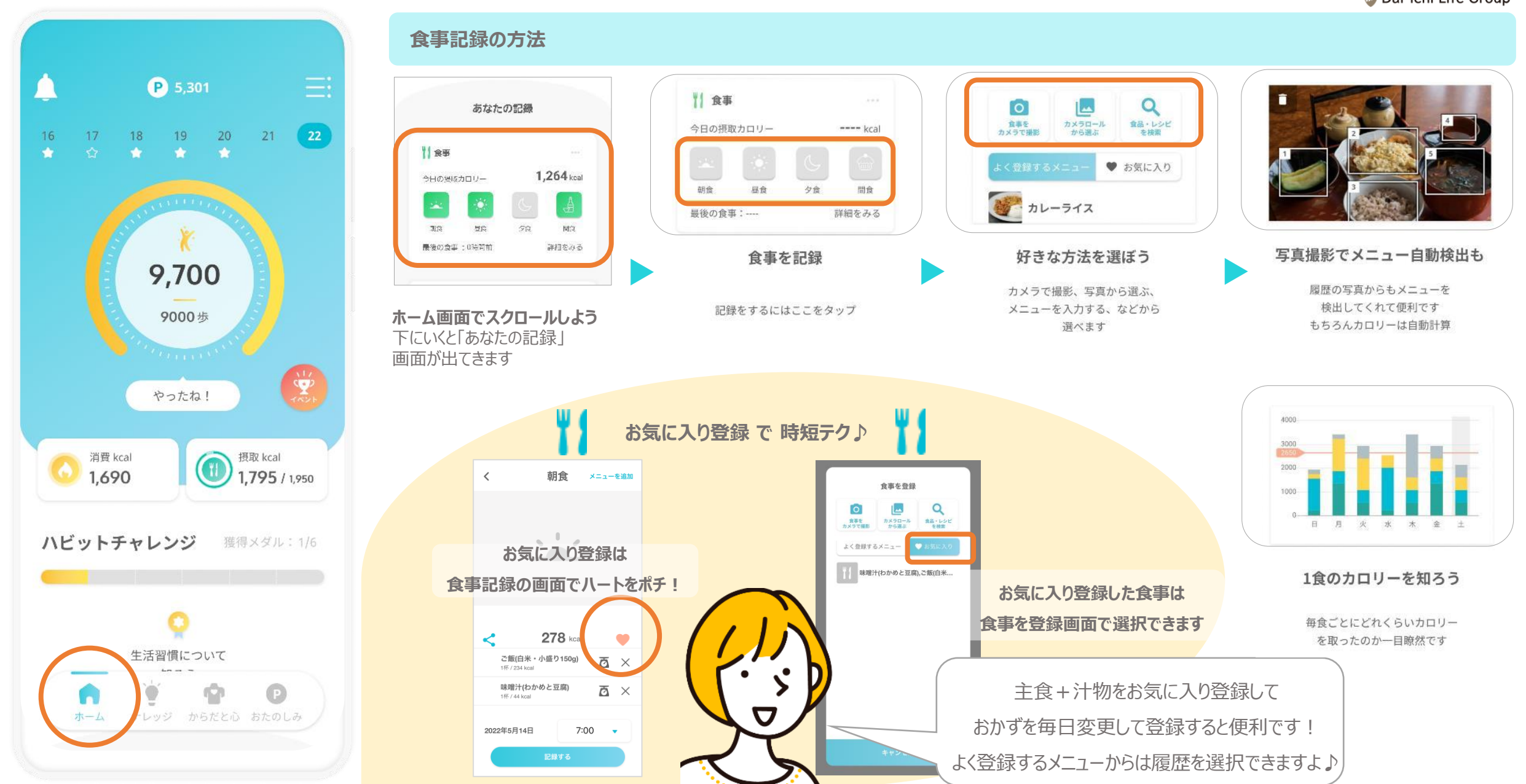

#### ホーム画面でできること

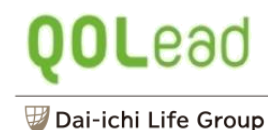

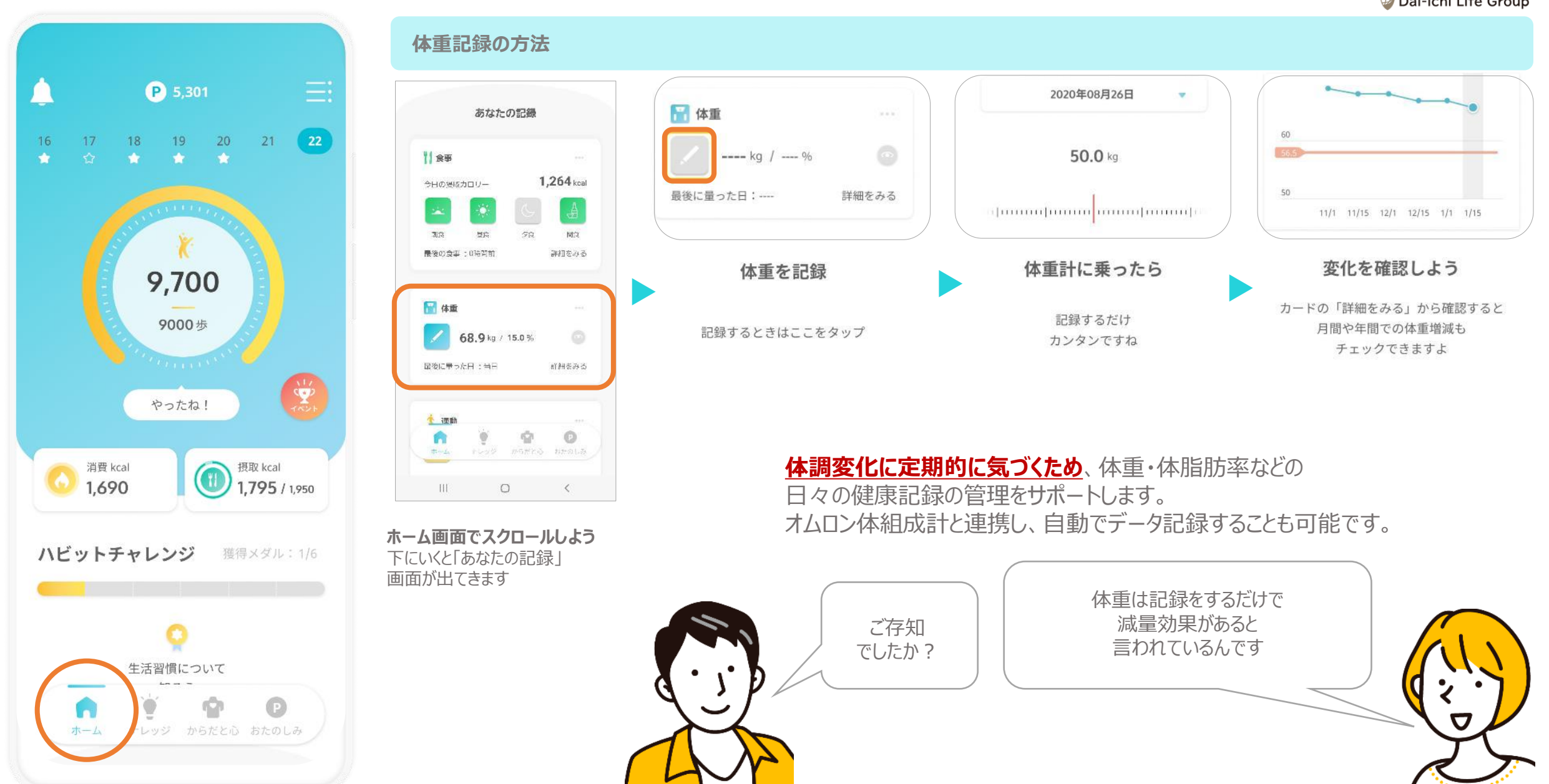

#### ナレッジ画面でできること

# QOLead

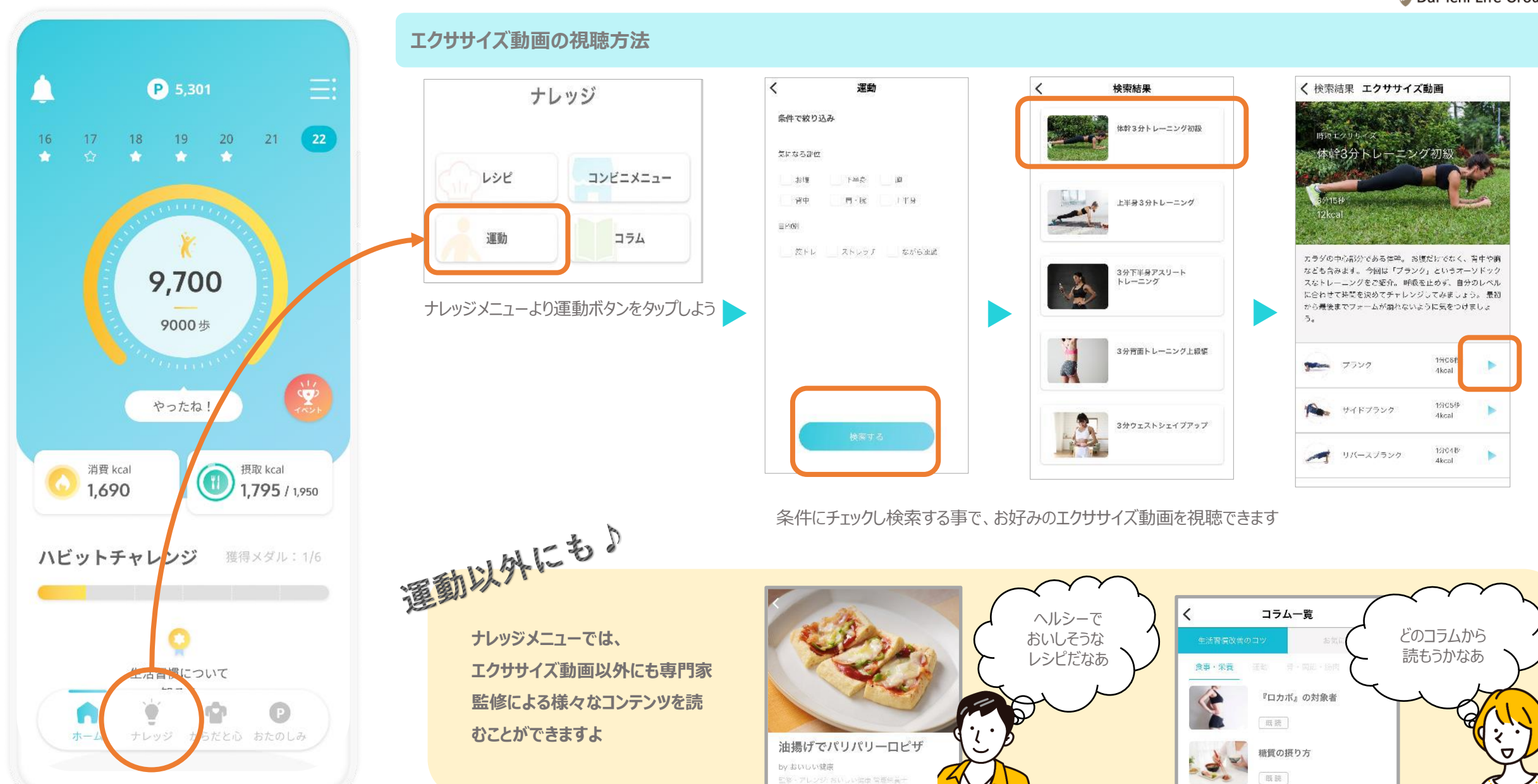

### からだと心画面でできること

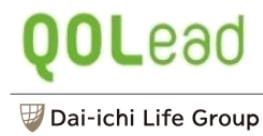

() (H)

0.0000

0 22889

O receision

0 10

O 114

O 1017

() ar

() 7.920-11.0

C 2020

A 100

174 W123 168 21.3. 88

III O K

66.3 cm

32.7 cm

36.3 cm

41.4 cm

24.3 cm

14.6 an

74.7 cm

54.8 cm

81.0 cm

71.1 cm

60.5 un

72 4 m

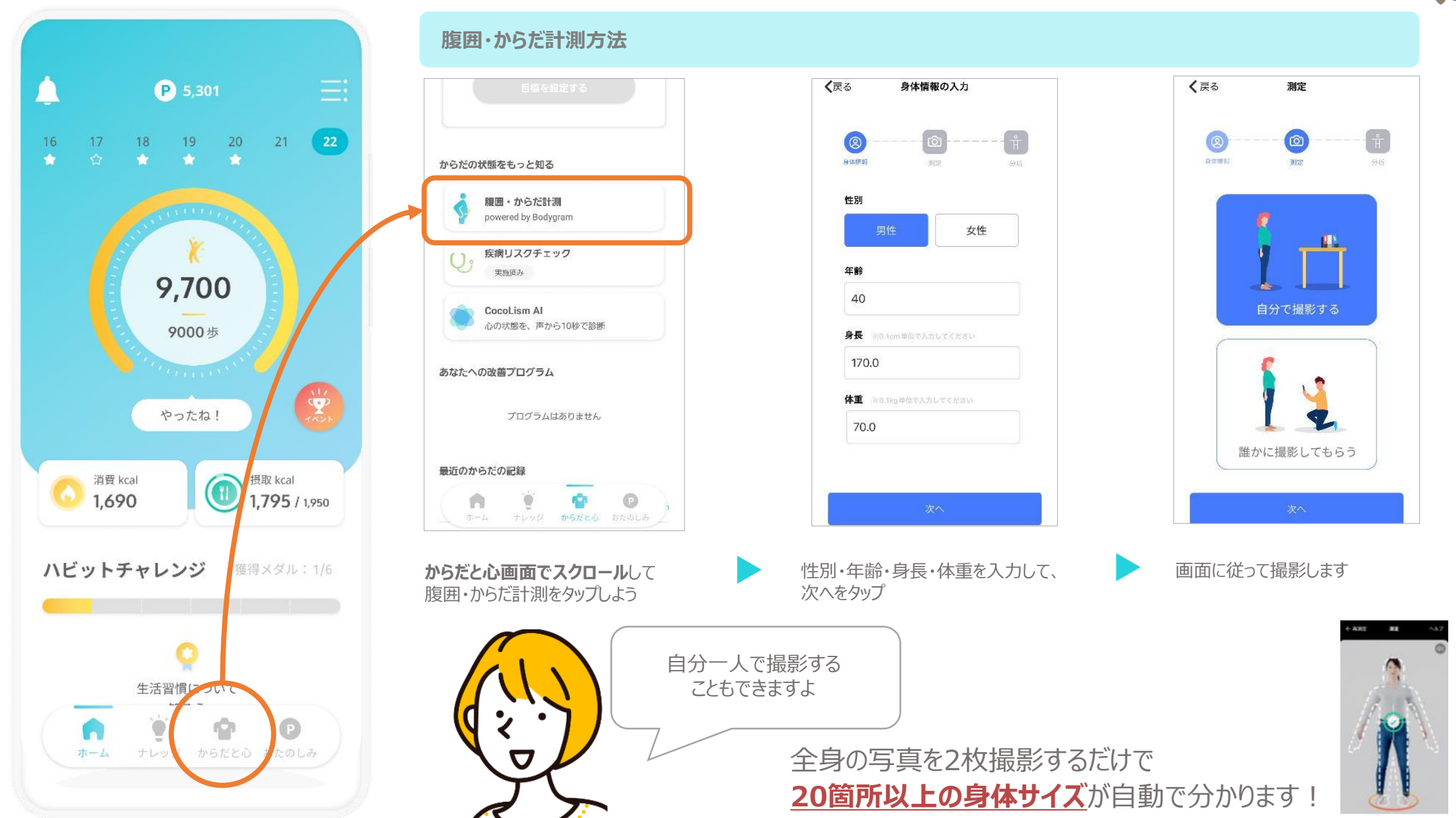

#### おたのしみ画面でできること

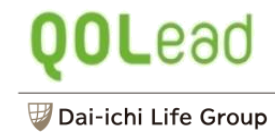

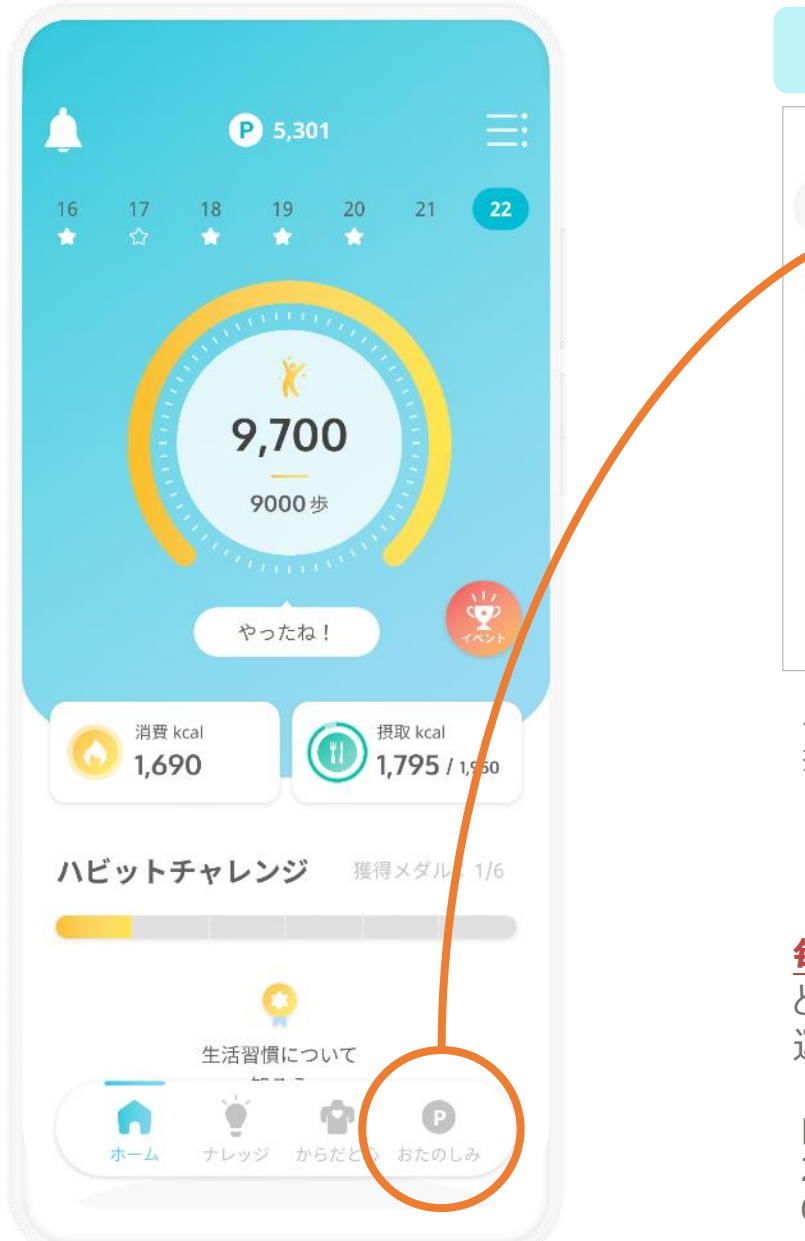

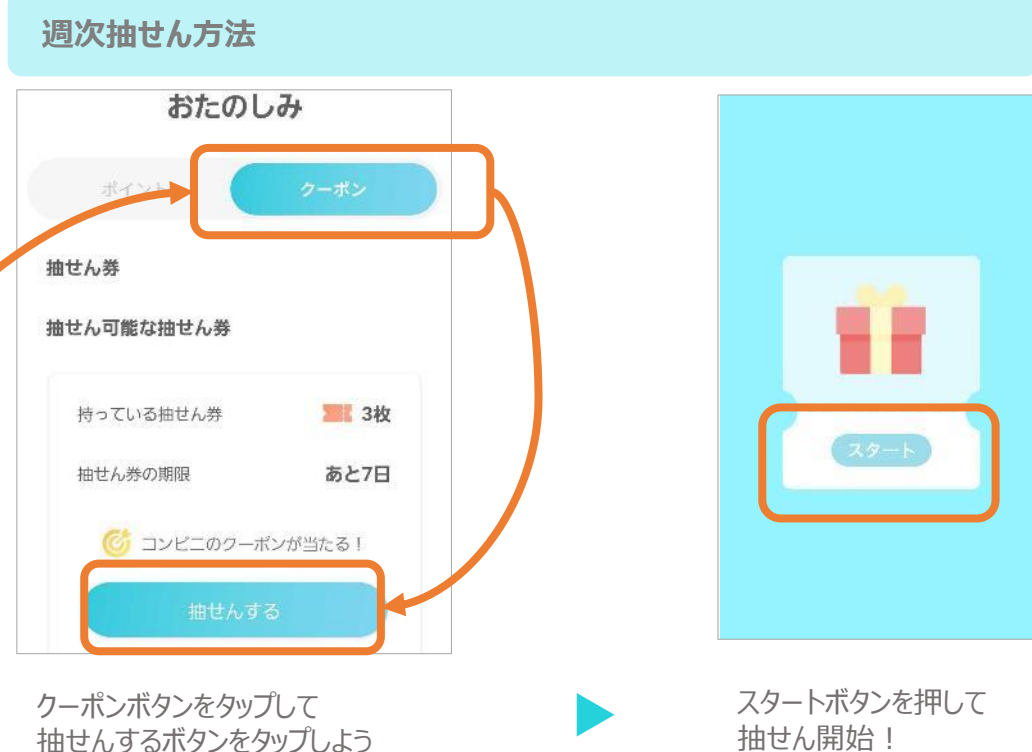

毎日の目標歩数を達成して抽せん券を獲得することができます。 どのくらい歩いているのか、アプリを立ち上げて確認しましょう。 運が良ければ電子マネーなどの商品があたるかも?!

目標歩数には、健康日本21の数値をもとに設定されています。 20~64歳:男性9,000歩、女性8,500歩 65歳以上:男性7,000歩、女性6,000歩

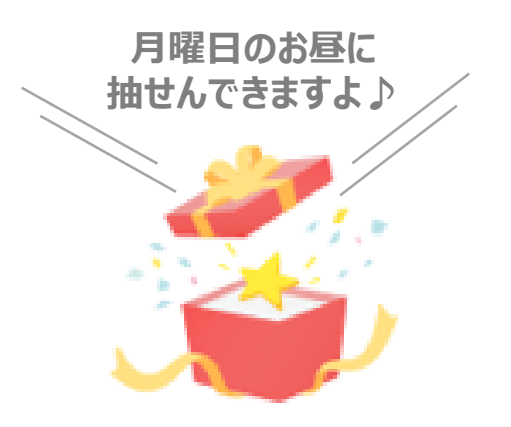

#### その他サポート

# **QOL**ead

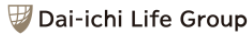

達成する

記録する

目標設定後は歩数達成・

体重/食事記録のチェック

がしやすくなるよ!

記録する

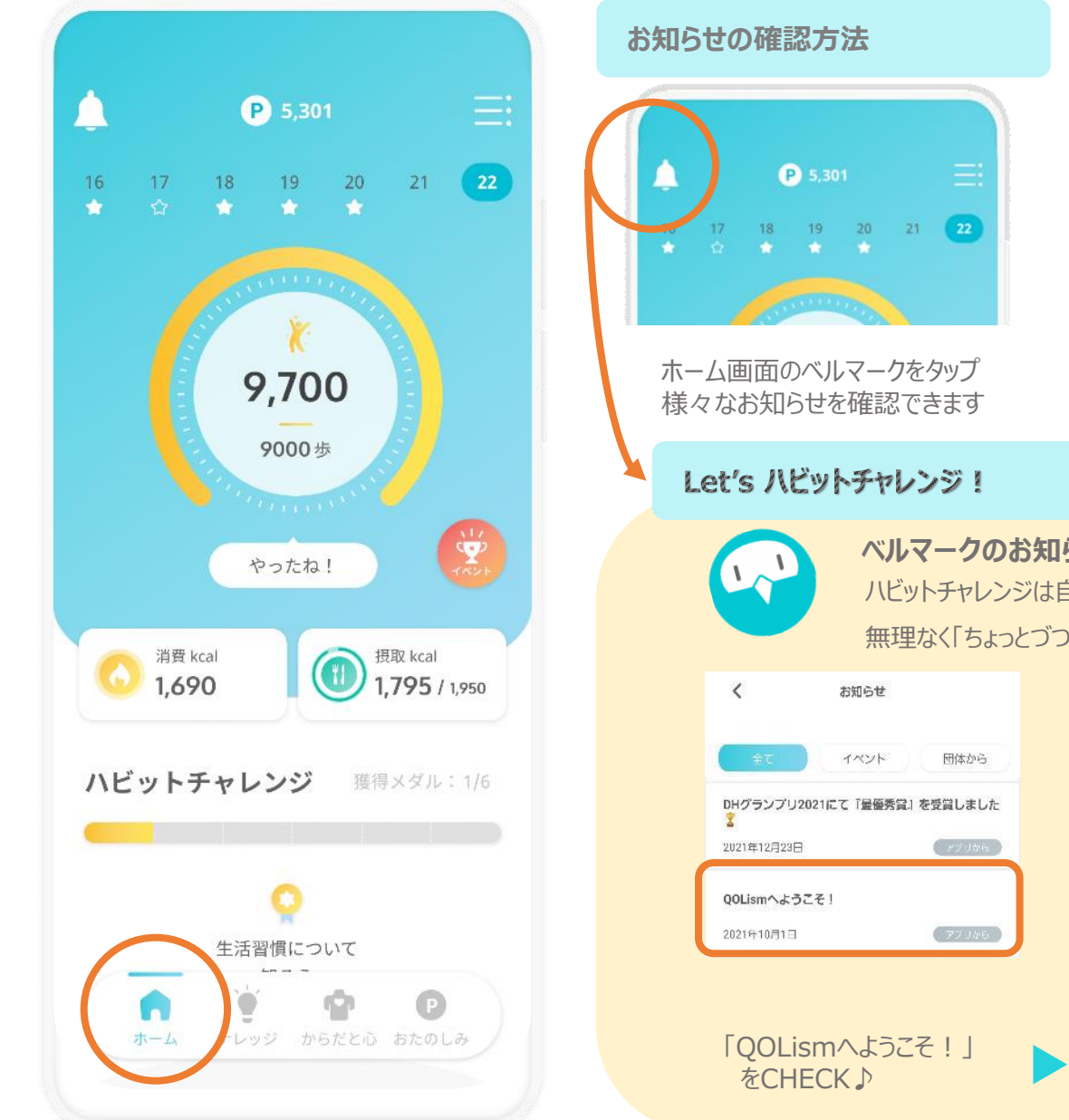

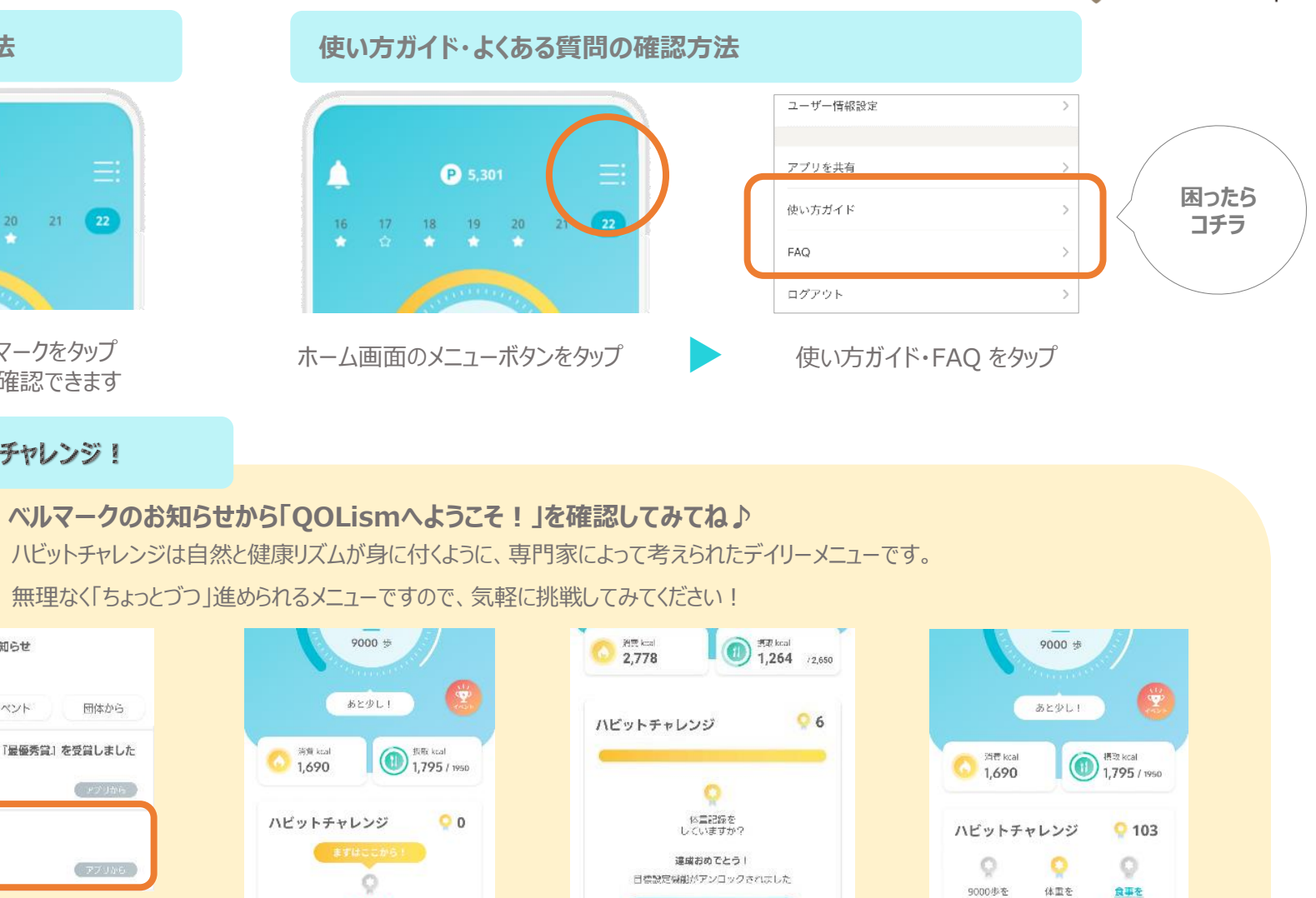

6日間達成したら、目標

設定ができるようになる

よ!

Tap > <u>生活皆価の</u> 積み重ねについて **《**Tap

6日間、ハビットチャレ

ンジをやってみよう!